## **II6KIDS EXTRA TELP: REGISTRATION** FEELING LOST? LET US LEAD YOU THROUGH IT.

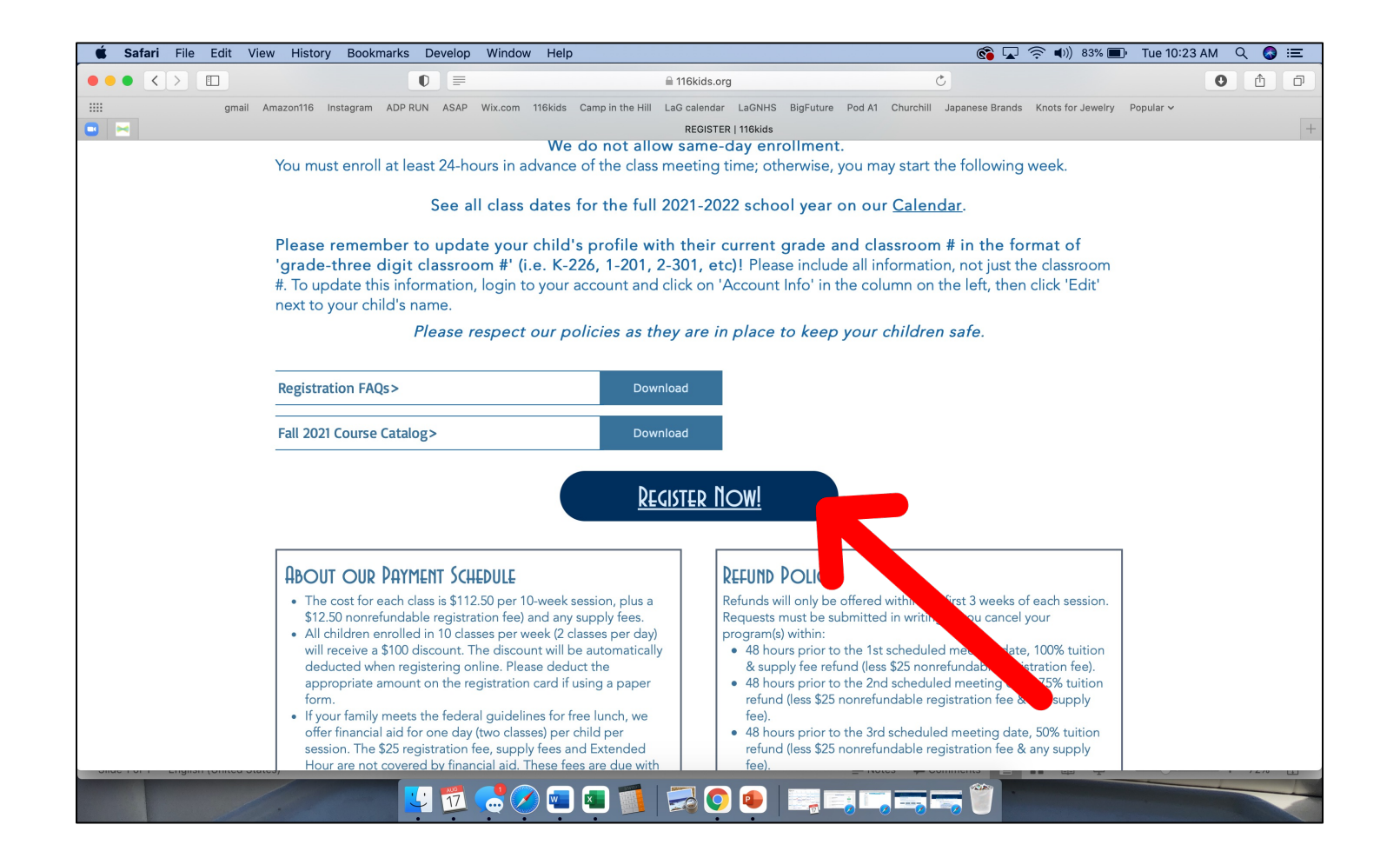

- Visit <u>www.116kids.org/register</u>
- Click on 'Register Now!'

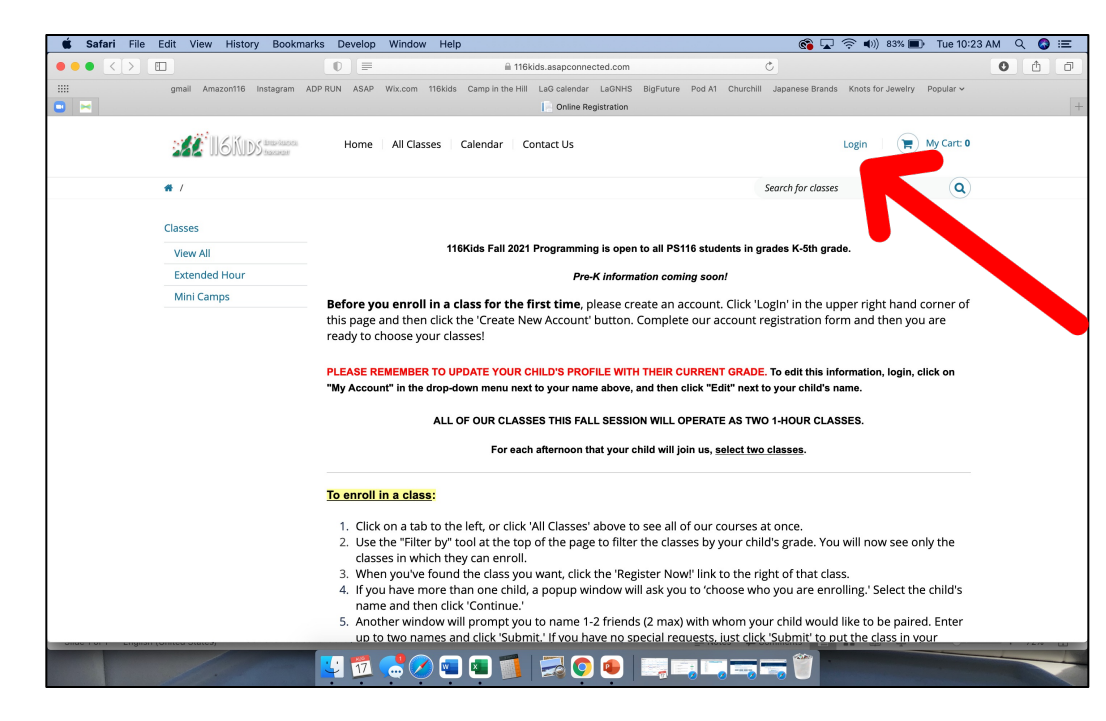

| 🗯 Safari File Edit View History Bookmarks Develop | Window Help                                                              | 🚳 🖵 奈 🕪) 76% 🗩 Tue 10:51 AM 🔍 🔕 🗄                   |
|---------------------------------------------------|--------------------------------------------------------------------------|-----------------------------------------------------|
|                                                   | 🗎 116kids.asapconnected.com                                              | C ① ①                                               |
| gmail Amazon116 Instagram ADP RUN ASAP            | Wix.com 116kids Camp in the Hill LaG calendar LaGNHS BigFuture Pod A1 Cf | urchill Japanese Brands Knots for Jewelry Popular 🗸 |
| Home Home                                         | All Classes Calendar Contact Us                                          | Login 🛛 🧮 My Cart: 0                                |
| 🐗 / Login                                         |                                                                          |                                                     |
|                                                   | Login                                                                    |                                                     |
|                                                   | Returning Customers                                                      |                                                     |
|                                                   | Email                                                                    |                                                     |
|                                                   | Papauland                                                                |                                                     |
|                                                   | Forgot your password?                                                    |                                                     |
|                                                   | G LOGIN                                                                  |                                                     |
|                                                   | New Customers                                                            |                                                     |
|                                                   | CREATE AN ACCOUNT                                                        |                                                     |
| COPYRIGHT 1982 - 2021 © ADMINISTRATIVE SOFTWA     | RE APPLICATIONS - A VANCO COMPANY   PRIVACY POLICY   TERMS OF USE        | ©VANCO EDUCATION                                    |
|                                                   |                                                                          |                                                     |
|                                                   |                                                                          |                                                     |

• Click 'Login' in the upper right corner

- Existing Customers: enter your login information
- New Customers: click 'Create Account'

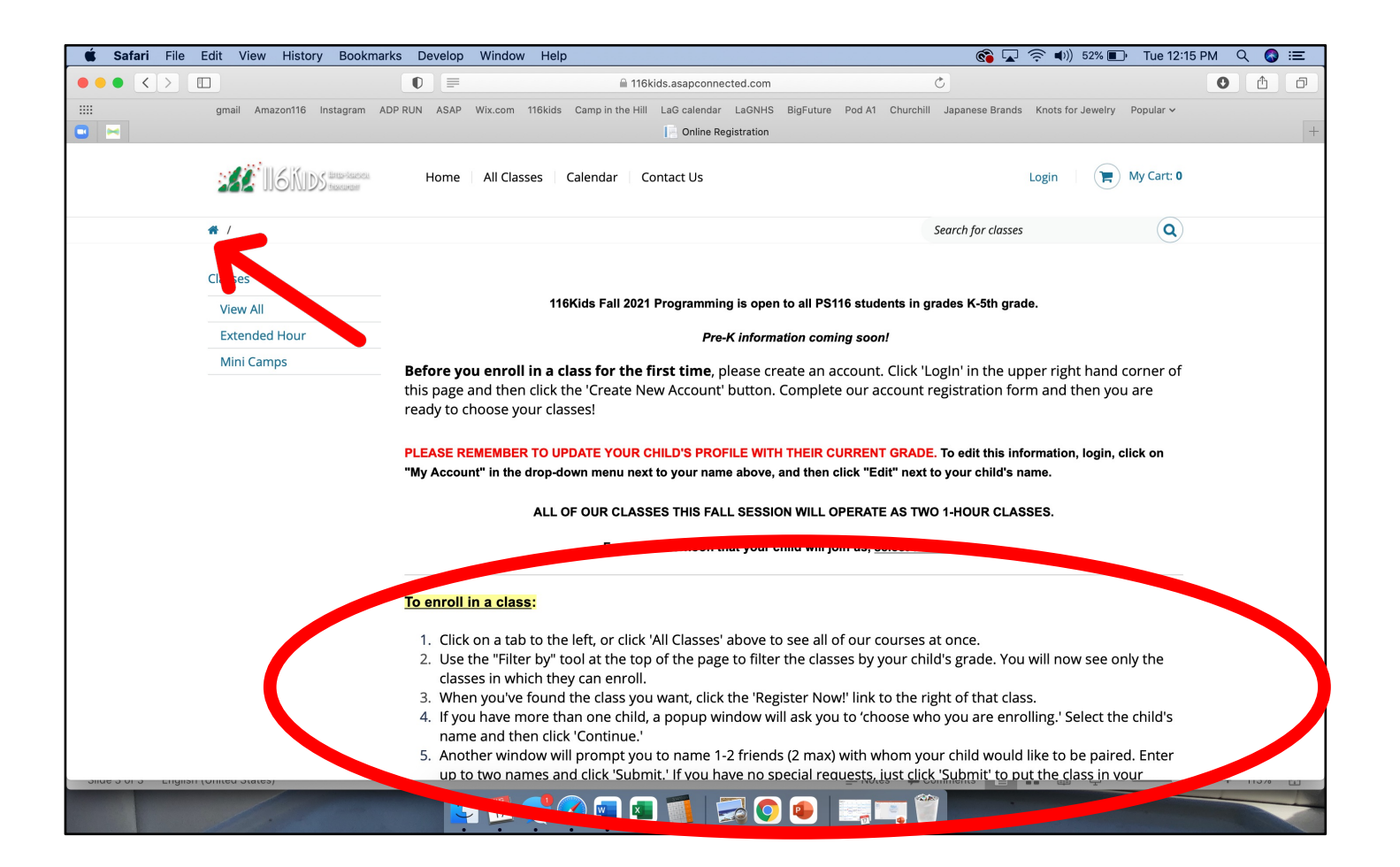

 Click on the Home button in the upper left corner to review stepby-step instructions

| PowerPoint | File Edit View  | Insert F  | ormat Arrange                                                                                                    | Tools Slide S                                                                                                    | Show Wind                                                                                                    | low Help                                                                                                    |                                                                                                    | 😤 🔽 🤶 🜒 4                                                                                                    | 2% 🗊 Tue 12:44                                                | 4 PM Q 🔇 📰 |  |
|------------|-----------------|-----------|----------------------------------------------------------------------------------------------------|----------------------------------------------------------------------------------------------------|----------------------------------------------------------------------------------------------------|----------------------------------------------------------------------------------------------------|----------------------------------------------------------------------------------------------------|----------------------------------------------------------------------------------------------------|---------------------------------------------------------------|------------|--|
|            |                 |           |                                                                                                    |                                                                                                    | ≙ •                                                                                                    | 116kids.asapconnected.c                                                                                                    | m                                                                                                    | Ċ                                                                                                    |                                                               |            |  |
|            | gmail Amazon116 | Instagram | ADP RUN ASAP                                                                                                    | Wix.com 116kids                                                                                                    | Camp in the                                                                                                    | Hill LaG calendar LaGN                                                                                                    | HS BigFuture Pod A1 Churchi                                                                                                    | II Japanese Brands Knots for Je                                                                                                    | ewelry Popular 🗸                                              | +          |  |
|            | <b>11</b> 610   | DR manual | Home                                                                                                    | All Classes                                                                                                    | Calendar                                                                                                    | Contact Us                                                                                                    |                                                                                                    | Simone 🔻                                                                                                    | My Cart: 1                                                    |            |  |
|            | # /             |           |                                                                                                    |                                                                                                    |                                                                                                    |                                                                                                    |                                                                                                    | Search for classes                                                                                                    | Q                                                             |            |  |
|            | Classes         |           |                                                                                                    |                                                                                                    |                                                                                                    |                                                                                                    |                                                                                                    |                                                                                                    |                                                               |            |  |
|            |                 |           |                                                                                                    | 11                                                                                                    | 6Kids Fall 20                                                                                                    | 021 Programming is o                                                                                                    | pen to all PS116 students in (                                                                                                    | grades K-5th grade.                                                                                                    |                                                               |            |  |
|            | View All        |           |                                                                                                    |                                                                                                    |                                                                                                    |                                                                                                    |                                                                                                    |                                                                                                    |                                                               |            |  |
|            | Tuesday         |           |                                                                                                    |                                                                                                    |                                                                                                    | Pre-K info                                                                                                    | rmation coming soon!                                                                                                    |                                                                                                    |                                                               |            |  |
|            | Tuesday         |           | Before you                                                                                                    | enroll in a o                                                                                                    | lass for th                                                                                                    | <b>e first time</b> , please                                                                                                    | create an account. Click '                                                                                                    | LogIn' in the upper right l                                                                                                    | hand corner of                                                |            |  |
|            | Thursday        |           | this page a                                                                                                    | vour cla                                                                                                    | the Create<br>isses!                                                                                                    | New Account' butto                                                                                                    | n. Complete our account                                                                                                    | registration form and the                                                                                                    | en you are                                                    |            |  |
|            | Friday          |           | _                                                                                                    |                                                                                                    |                                                                                                    |                                                                                                    |                                                                                                    |                                                                                                    |                                                               |            |  |
|            | Extended Hour   |           | , PLEASE REMEMBER TO UPDATE YOUR CHILD'S PROFILE WITH THEIR CURRENT GRADE. To edit this information, login, click on  |                                                                                                    |                                                                                                    |                                                                                                    |                                                                                                    |                                                                                                    |                                                               |            |  |
|            | Mini Camps      |           | "My Account                                                                                                    | " in the drop-d                                                                                                    | lown menu n                                                                                                    | lext to your name abo                                                                                                    | ve, and then click "Edit" next                                                                                                    | to your child's name.                                                                                                    |                                                               |            |  |
|            |                 |           |                                                                                                    | ALL                                                                                                    | OF OUR CLA                                                                                                    | ASSES THIS FALL SES                                                                                                    | SION WILL OPERATE AS TW                                                                                                    | O 1-HOUR CLASSES.                                                                                                    |                                                               |            |  |
|            |                 |           |                                                                                                    |                                                                                                    | For e                                                                                                    | ach afternoon that yo                                                                                                    | ur child will join us, <u>select tw</u>                                                                                                    | o classes.                                                                                                    |                                                               |            |  |
|            |                 |           | To enroll ir                                                                                                    | a class:                                                                                                    |                                                                                                    |                                                                                                    |                                                                                                    |                                                                                                    |                                                               |            |  |
|            |                 |           | <ol> <li>Click of<br/>2. Use th<br/>classe</li> <li>When</li> <li>If you<br/>name</li> <li>Anoth<br/>up to</li> </ol> | on a tab to th<br>he "Filter by" f<br>s in which the<br>you've found<br>have more th<br>and then clic<br>er window w<br>two names a | e left, or cli<br>tool at the t<br>ey can enro<br>t the class y<br>han one chi<br>k 'Continue<br>ill prompt y<br>nd click 'Sul | ck 'All Classes' abov<br>cop of the page to fi<br>oll.<br>/ou want, click the '<br>ld, a popup windov<br>e.'<br>/ou to name 1-2 frie<br>bmit.' If you have n | e to see all of our courses<br>ter the classes by your ch<br>Register Now!' link to the r<br>will ask you to 'choose wi<br>nds (2 max) with whom yo<br>p special requests, just clic | at once.<br>ild's grade. You will now s<br>ight of that class.<br>ho you are enrolling.' Sele<br>our child would like to be<br>k 'Submit' to put the clas | see only the<br>act the child's<br>paired. Enter<br>s in vour |            |  |

• Click on a tab to the left, or click 'All Classes' above to see all of our courses at once.

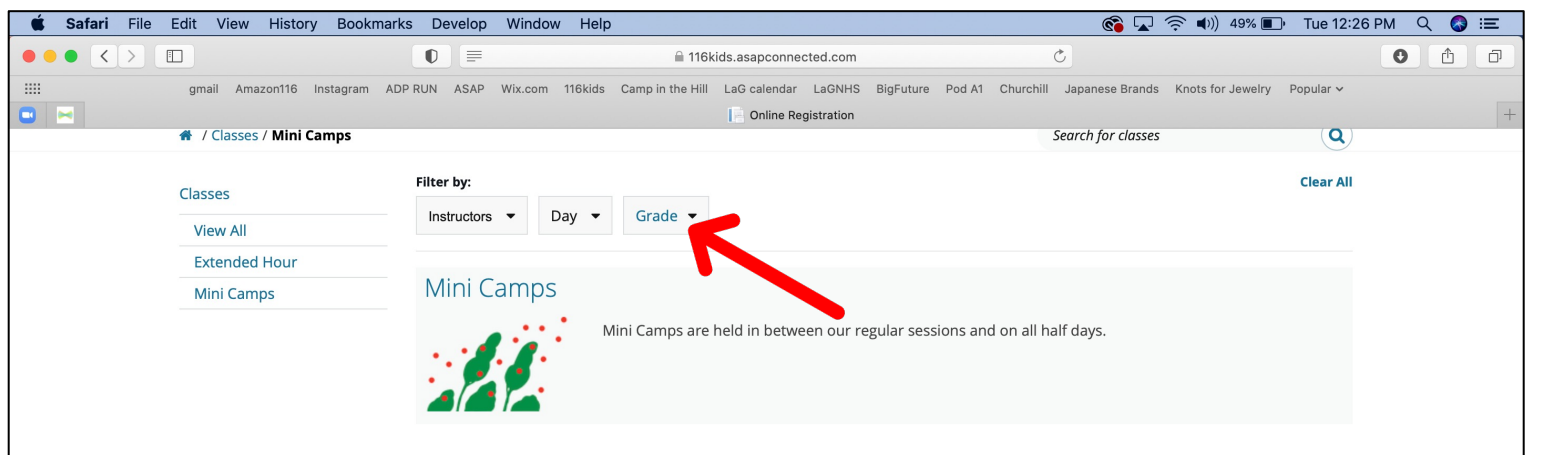

## Mini Camp After-School

Mini Camps are held in between all of our regular sessions and on all half days.

| DATES       | DAYS     | TIMES               | INSTRUCTOR | FEES    | DETAILS | GRADES |                |
|-------------|----------|---------------------|------------|---------|---------|--------|----------------|
| 9/13 - 9/13 | Mo       | 02:35 PM - 05:00 PM | TBD        | \$30.00 | View    | K - 5  | ✓ REGISTER NOW |
| 9/14 - 9/14 | Tu       | 02:35 PM - 05:00 PM | TBD        | \$30.00 | View    | K - 5  | ✓ REGISTER NOW |
| 9/15 - 9/15 | We       | 02:35 PM - 05:00 PM | TBD        | \$30.00 | View    | K - 5  | ✓ REGISTER NOW |
| 9/17 - 9/17 | Fr       | 02:35 PM - 05:00 PM | TBD        | \$30.00 | View    | K - 5  | ✓ REGISTER NOW |
| 9/20 - 9/20 | Mo       | 02:35 PM - 05:00 PM | TBD        | \$30.00 | View    | K - 5  | ✓ REGISTER NOW |
| 9/21 - 9/21 | Tu       | 02:35 PM - 05:00 PM | TBD        | \$30.00 | View    | K - 5  | ✓ REGISTER NOW |
| 9/22 - 9/22 | We       | 02:35 PM – 05:00 PM | TBD        | \$30.00 | View    | K - 5  |                |
| 🔽 🔁         | <b>.</b> | 🤇 💶 💶 🚺             | <b>S</b>   |         |         |        |                |

 Use the "Filter by" tool at the top of the page to filter the classes by your child's grade. You will now see only the classes in which they can enroll.

| 🗯 Safari File E | dit View History Bookmark     | s Develop Window Help                                                                                                | 🛛 🚱 🔽 🎅 🕪)) 49% 🔳                               | • Tue 12:26 PM Q 🚷 😑 |
|-----------------|-------------------------------|----------------------------------------------------------------------------------------------------|-------------------------------------------------|----------------------|
|                 |                               | ■ 116kids.asapconnected.com Č                                                                                        |                                                 |                      |
|                 | gmail Amazon116 Instagram ADF | RUN ASAP Wix.com 116kids Camp in the Hill LaG calendar LaGNHS BigFuture Pod A1 Churchill Jap<br>Conline Registration | panese Brands Knots for Jewelry rch for classes | Popular ~ +          |
|                 | Classes<br>View All           | Filter by:<br>Instructors ▼ Day ▼ Grade ▼                                                                            |                                                 | Clear All            |
|                 | Extended Hour<br>Mini Camps   | Mini Camps Mini Camps are held in between our regular sessions and on all half d                                     | lays.                                           |                      |

## Mini Camp After-School

Mini Camps are held in between all of our regular sessions and on all half days.

| 1 | DATES       | DAYS           | TIMES               | INSTRUCTOR   | FEES    | DETAILS | GRADES   |                |
|---|-------------|----------------|---------------------|--------------|---------|---------|----------|----------------|
| 9 | 9/13 - 9/13 | Mo             | 02:35 PM - 05:00 PM | TBD          | \$30.00 | View    | K - 5    | ✓ REGISTER NOW |
| 9 | 9/14 – 9/14 | Tu             | 02:35 PM - 05:00 PM | TBD          | \$30.00 | View    | K - 5    | ✓ REGISTER NOW |
| 9 | 9/15 – 9/15 | We             | 02:35 PM - 05:00 PM | TBD          | \$30.00 | View    | K - 5    | ✓ REGISTER NOW |
| ç | 9/17 – 9/17 | Fr             | 02:35 PM – 05:00 PM | TBD          | \$30.00 | View    | K - 5    | ✓ REGISTER NOW |
| 9 | 9/20 – 9/20 | Mo             | 02:35 PM - 05:00 PM | TBD          | \$30.00 | View    | K - 5    | ✓ REGISTER NOW |
| ç | 9/21 – 9/21 | Tu             | 02:35 PM - 05:00 PM | TBD          | \$30.00 | View    | K - 5    | ✓ REGISTER NOW |
| ç | 9/22 - 9/22 | We             | 02:35 PM – 05:00 PM | TBD          | \$30.00 | View    | K - 5    |                |
|   | 🔽 📆 🤇       | <mark>.</mark> | ) 💼 💿 🚺 🛃           | <b>O</b> 💿 🔳 |         |         | <b>*</b> |                |

• When you've found the class you want, click the 'Register Now!' link to the right of that class.

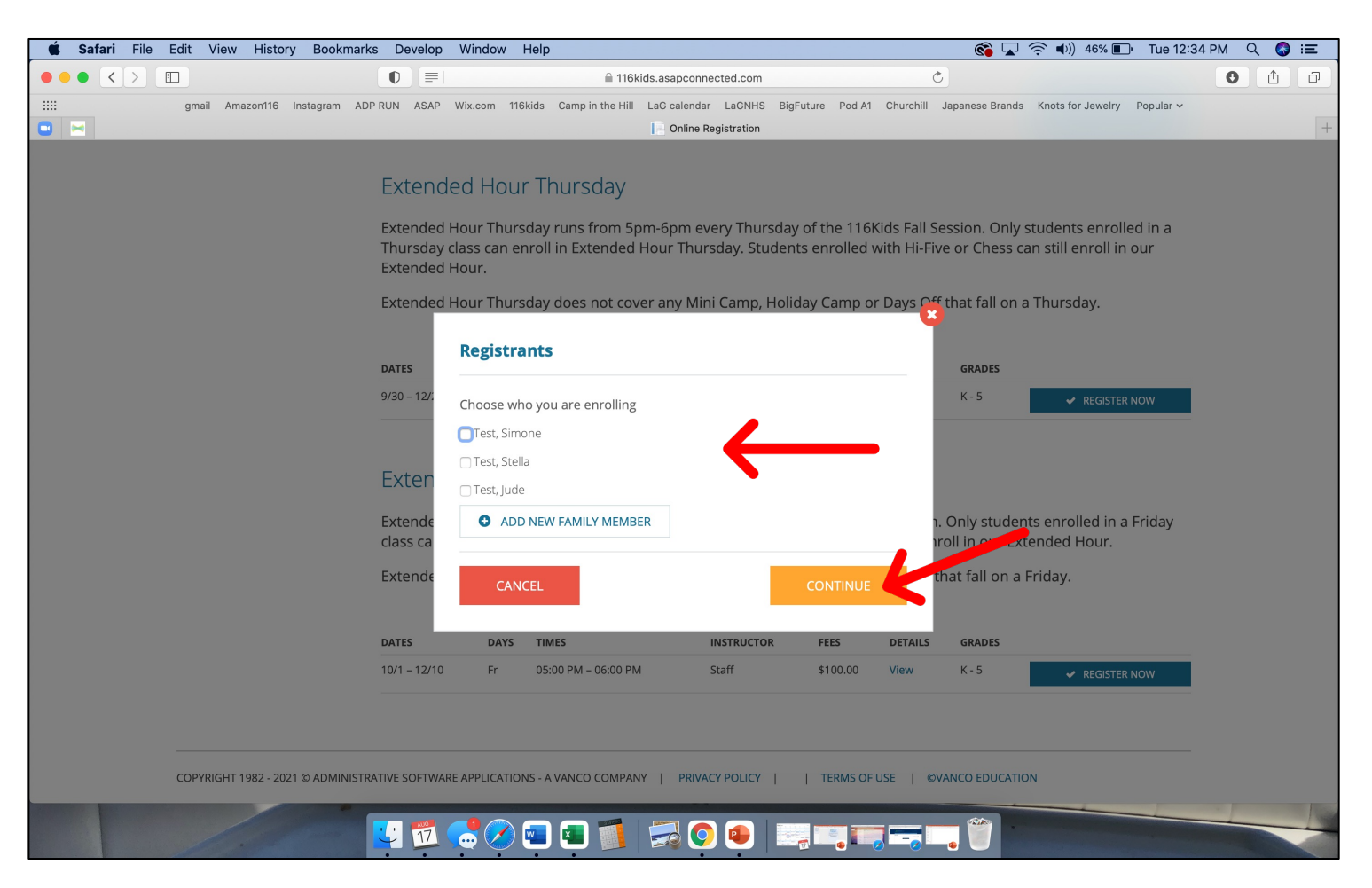

 If you have more than one child, a popup window will ask you to 'choose who you are enrolling.' Select the child's name and then click 'Continue.'

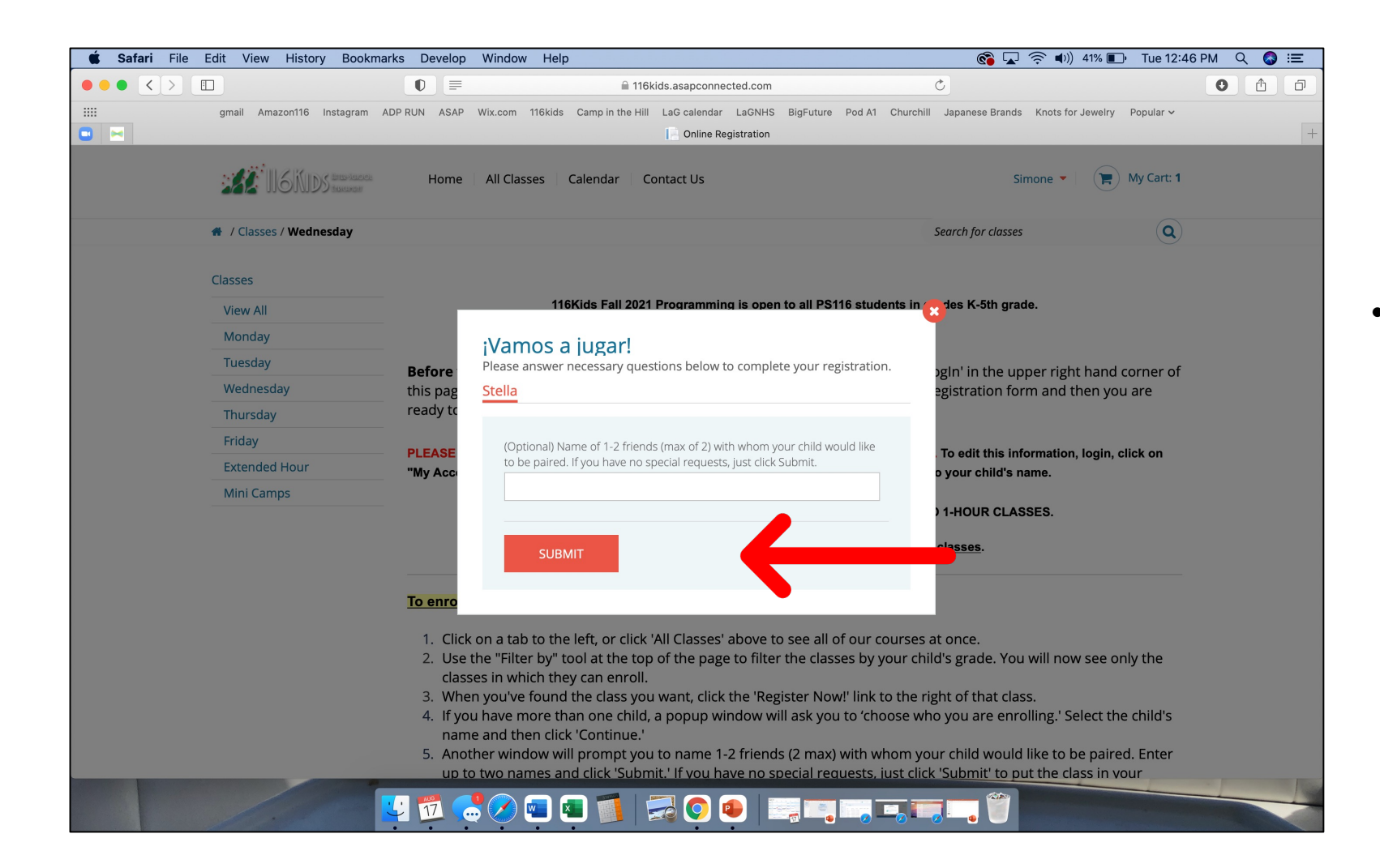

Another window will prompt you to name 1-2 friends (2 max) with whom your child would like to be paired. Enter up to two names and click 'Submit.' If you have no special requests, just click 'Submit' to put the class in your shopping cart.

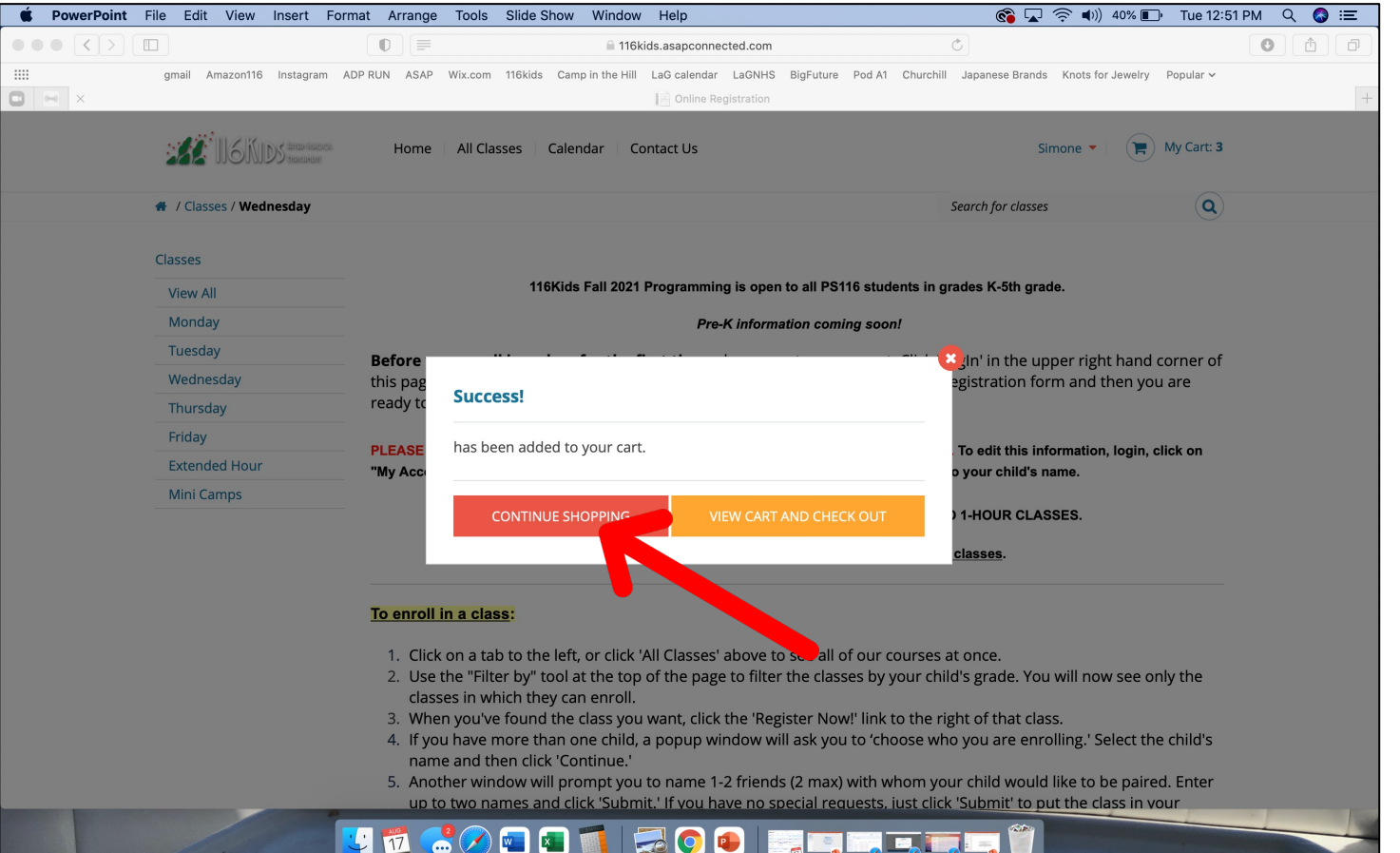

- Click 'Continue Shopping' then follow the previous steps to add your second class.
- For each afternoon that your child will join us, select two classes. You will not be able to select the hour in which your child will participate in each activity. Instead, you will select '3-5pm' for both of the classes in which you will enroll.
- You can enroll for 1 hr with 116Kids and 1 hr with Hi-Five. To register with Hi-Five, contact them directly.

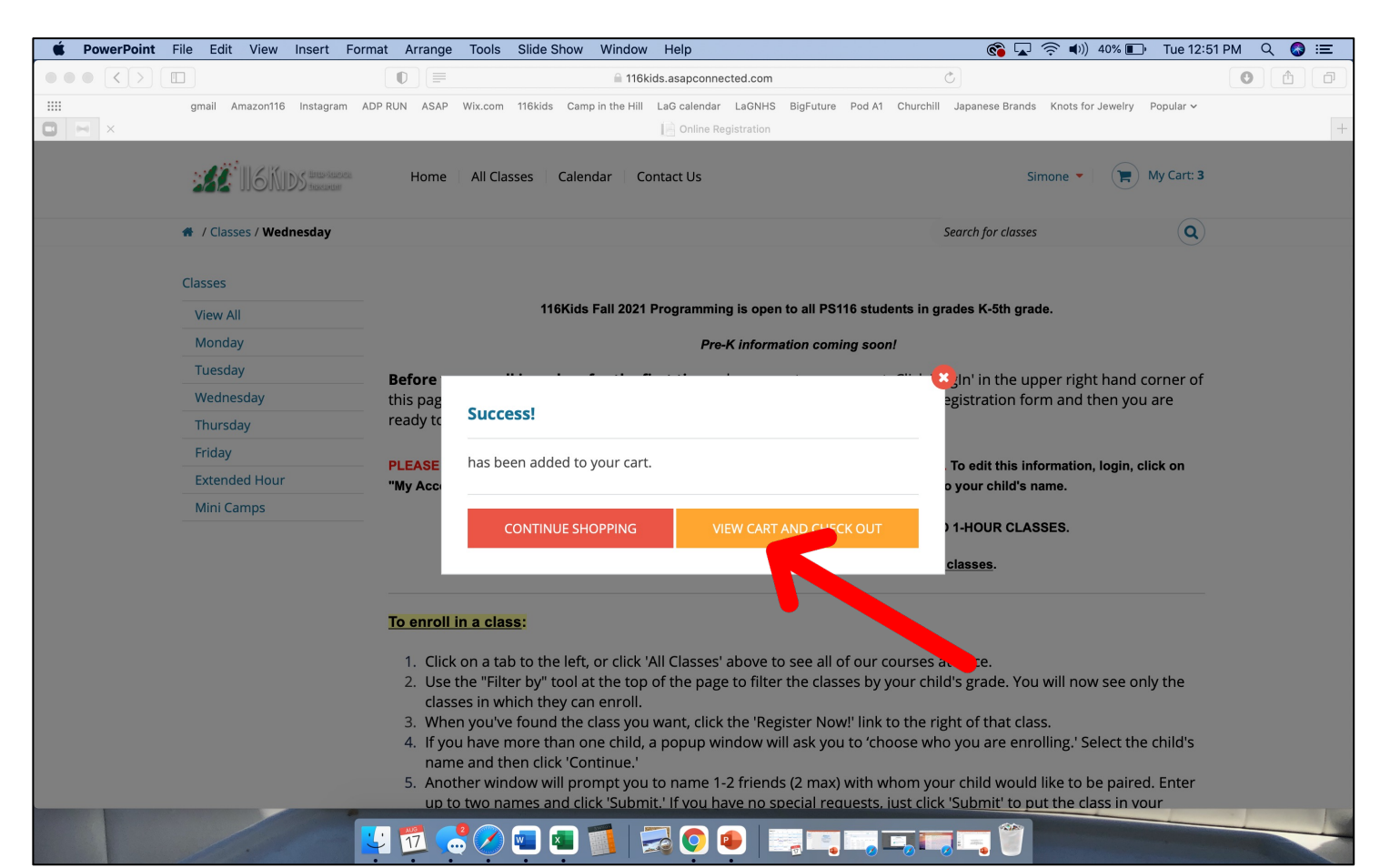

• Once you are done making your selections, click 'View Cart and Checkout' to pay for your selections.

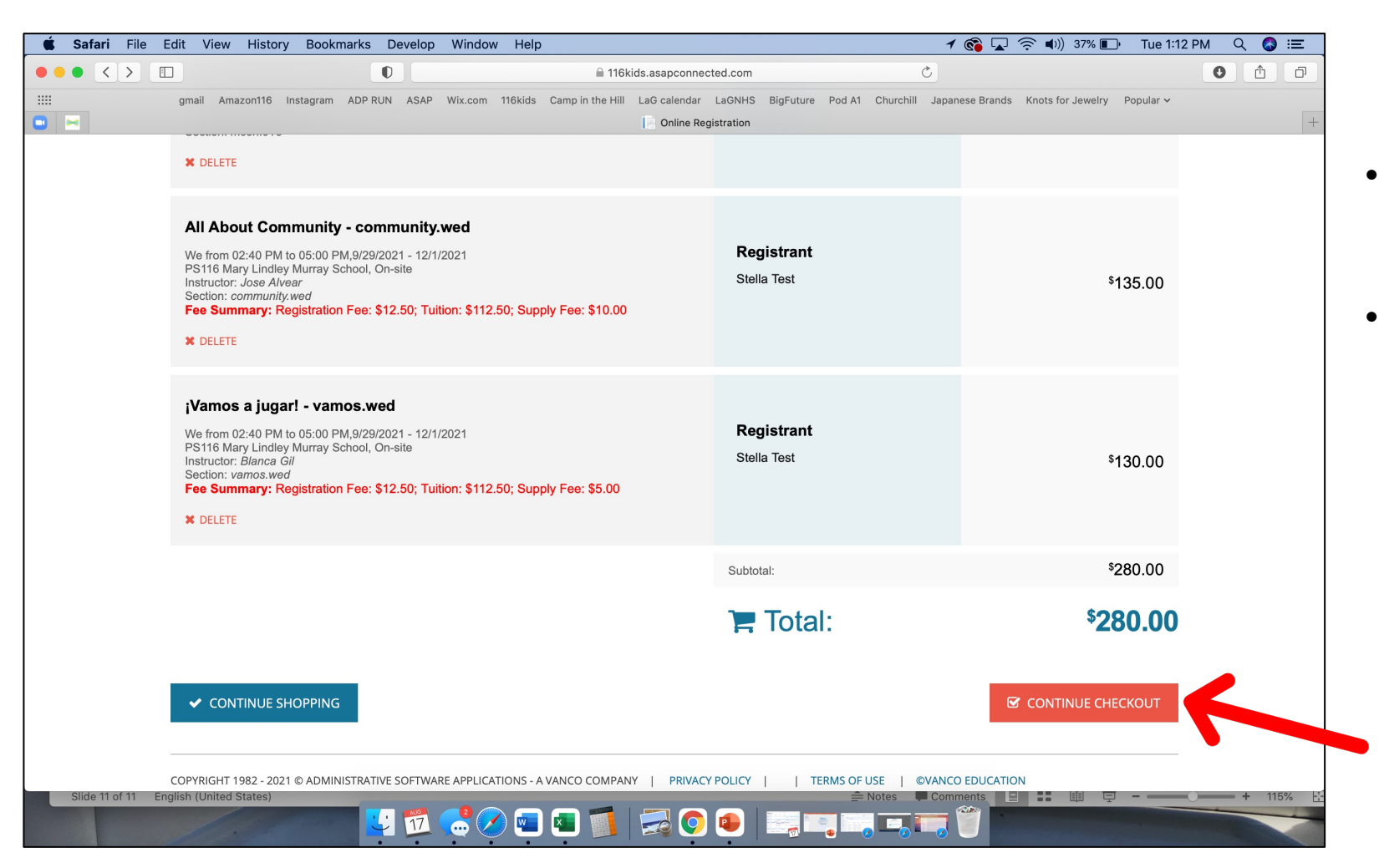

- Double check your selections and then click "Continue Checkout"
- Please note that a bug in our system is causing some 3<sup>rd</sup>-5<sup>th</sup> graders to receive the error message "your child does not meet the grade requirement for a class." If their information is correct, click checkout to bypass that message. It will NOT stop you from enrolling.

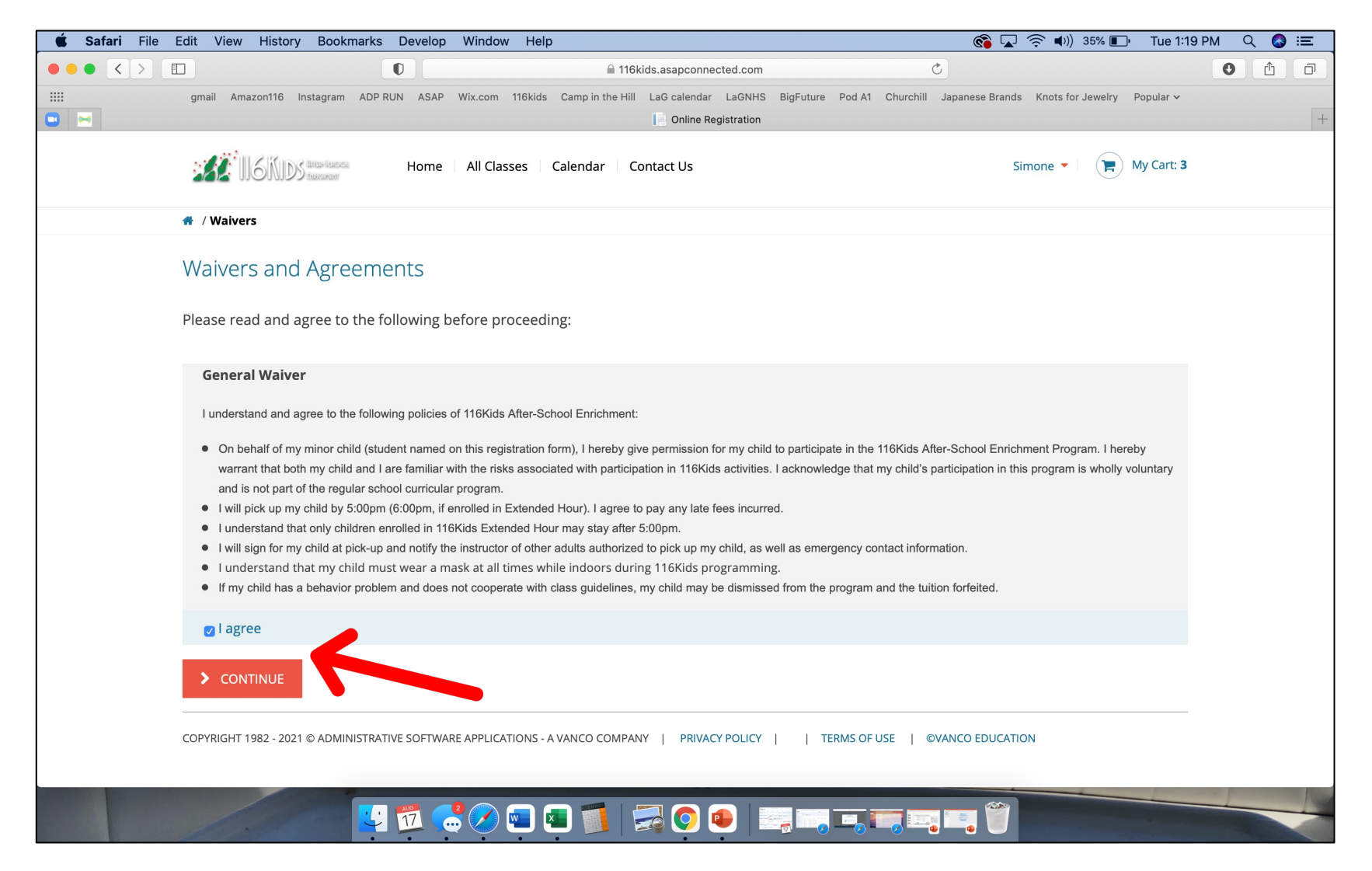

 Read and agree to the General Waiver, and then click 'Continue.'

| Slide Shi                                                                                                    | ow Window Help                                                                                      | 🌀 🖵 奈 🕪) 34% 🗈 🛛 Tue 1:22 PM 🔍 🔕 ≔                     |                      |  |  |  |
|----------------------------------------------------------------------------------------------------|----------------------------------------------------------------------------------------------------|--------------------------------------------------------|----------------------|--|--|--|
|                                                                                                    | 116kids.asapconnected.com                                                                           | Ċ                                                      |                      |  |  |  |
| gmail Amazon116 Instagram ADP RUN ASAP Wix.com 116kids                                                                                                    | Camp in the Hill LaG calendar LaGNHS                                                                | BigFuture Pod A1 Churchill Japanese Brands Knots for J | ewelry Popular > +   |  |  |  |
| Home All Classes C                                                                                                    | alendar Contact Us                                                                                  | Simone 🔻                                               | ( My Cart: 3         |  |  |  |
| 🌴 / Payment                                                                                                    |                                                                                                    |                                                        |                      |  |  |  |
| PLEASE REMEMBER TO UPDATE YOUR CHILD'S PRO<br>CURRENT GRADE. You can edit this information by (                                                                                                    | FILE WITH THEIR<br>clicking on "My Account"                                                         | Summary                                                |                      |  |  |  |
| in the drop-down menu next to your name above. T<br>your child's name.                                                                                                    | Then click "Edit" next to                                                                           | Mini Camp Extended Hour - mceh.915<br>Simone Test      | <sup>\$</sup> 15.00  |  |  |  |
| We do not allow same-day enrollment. Please en<br>advance of a class meeting time; otherwise, you ma<br>week.                                                                                                    | iroll at least 24-hours in<br>ay start the following                                                | All About Community -<br>community.wed<br>Stella Test  | <sup>\$</sup> 135.00 |  |  |  |
| ALL OF OUR CLASSES THIS FALL SESSION WILL OPERATE At<br>each afternoon that your child will join us, <u>select two classes</u> . You                                                                                        | S TWO 1-HOUR CLASSES. For<br>will not be able to select the hour                                    | jVamos a jugar! - vamos.wed<br>Stella Test             | <sup>\$</sup> 130.00 |  |  |  |
| In which your child will participate in each activity. Instead, you will<br>classes in which you will enroll. If your child would like to be paired<br>the name of that child in the custom field. We will always do our be | select 3-opm for both of the<br>d with a friend(s), please provide<br>est to keep friends together, | Subtotal:                                              | \$280.00             |  |  |  |
| pending availability.                                                                                                    |                                                                                                    | Total:                                                 | <sup>\$</sup> 280.00 |  |  |  |
| Payment                                                                                                    |                                                                                                    |                                                        |                      |  |  |  |
| STEP 1: Select a Payment Option                                                                                                    |                                                                                                    |                                                        |                      |  |  |  |
| ⊙ Pay in full                                                                                                    | GODADDY.COM<br>VERIFIED & SECURED                                                                   |                                                        |                      |  |  |  |
| [Select a payment method]                                                                                                    | This transaction is secured<br>using the SHA-2 and<br>2048-bit encryption, the                      |                                                        |                      |  |  |  |
|                                                                                                    | ] 🗾 🔜 💽 💿 📗                                                                                         | , <b></b>                                              |                      |  |  |  |

• Follow the steps to submit your payment information and your child is enrolled! Woohoo!